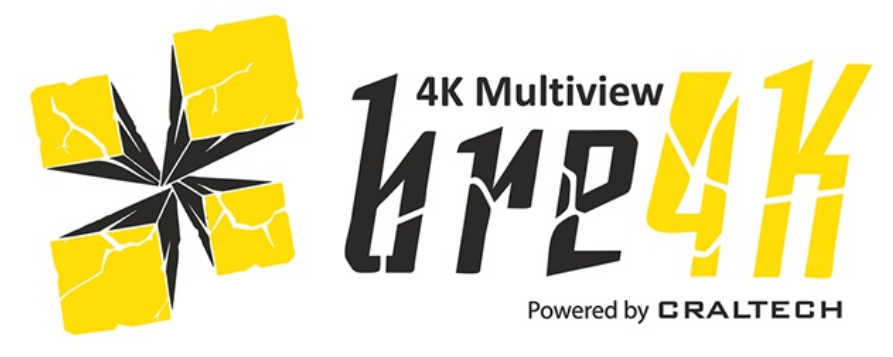

# **User Manual**

# Mini Full HD HDMI 4K Multiviewer

Version 1 Updated 19/10/2018

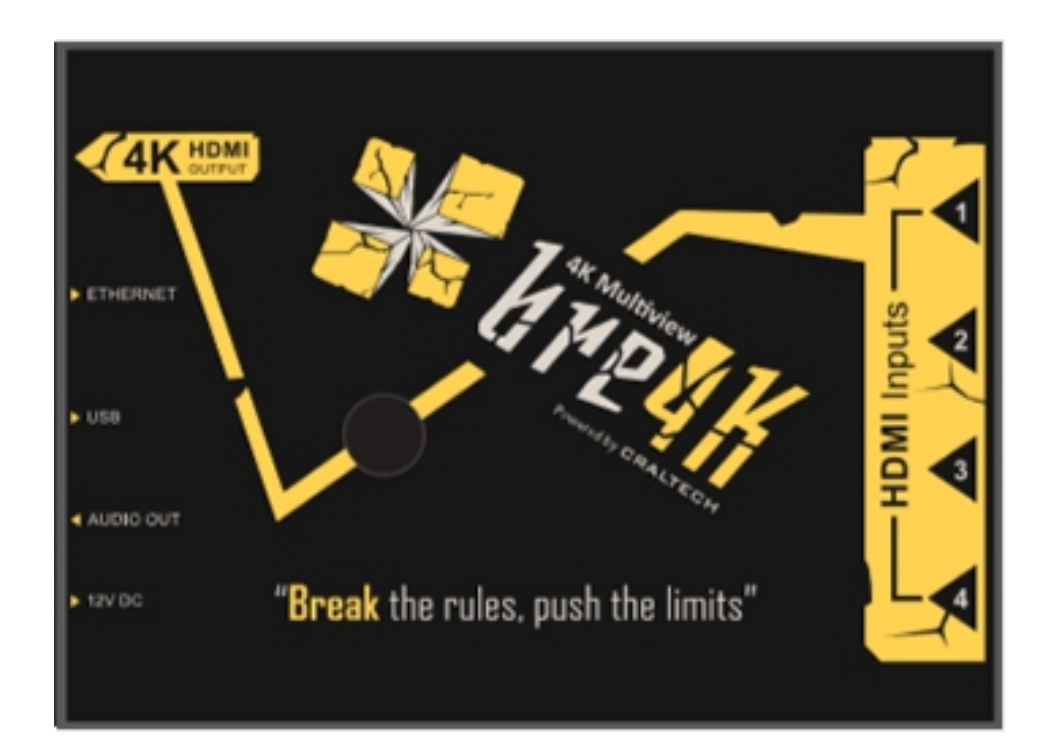

Please read this manual prior to installation and operation and save this manual for future reference.

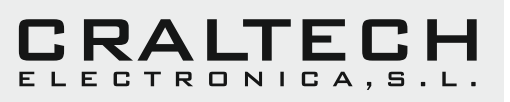

# WARNING: TO PREVENT FIRE OR ELECTRIC SHOCK, DO NOT EXPOSE THIS APPLIANCE TO RAIN OR MOISTURE

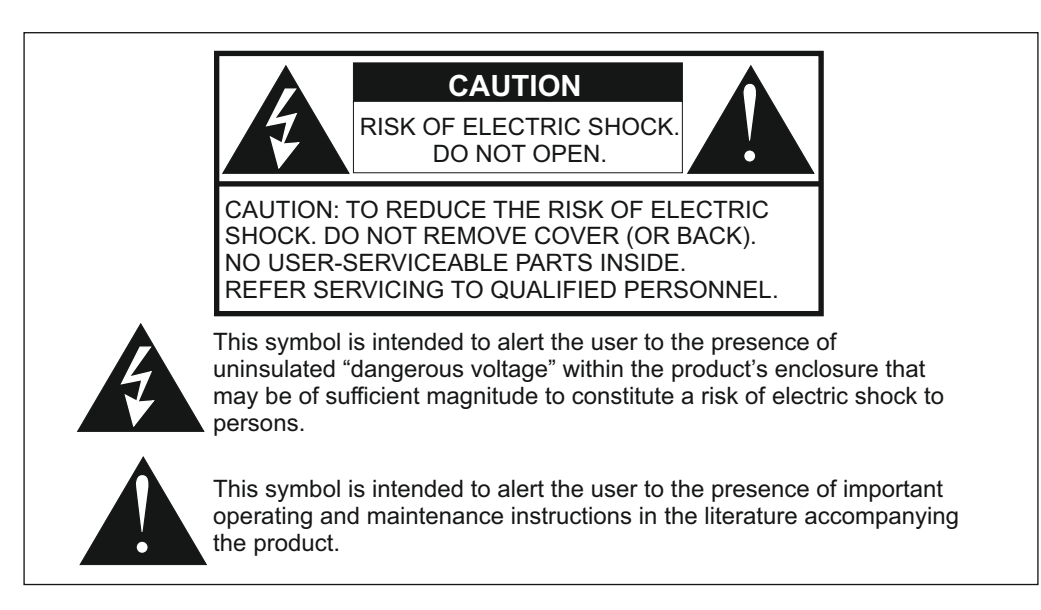

# SAFETY INSTRUCTIONS

This product has been designed with the highest priority on safety, however, there are basic precautions that should be taken to avoid injury or damage.

1) Read, keep and follow all these instructions.

2) Water and Moisture. Do not use this product near water and do not expose it to humidity. Keep the unit dry.

3) Handle and operate this product with care, and do not expose the unit to vibrations.

4) Clean only with dry cloth. Do not use liquid or aerosol cleaners to clean the product, and be sure not to spill liquid of any kind into it. Unplug the power cord before cleaning the product.

5) Do not insert anything into or block the ventilation slots, you could get a shock or cause fire.

6) Do not remove cover or back to reduce the risk of electric shock.

7) Keep the product away from heat sources such as radiators, heat registers, stoves, or other aparatus (including amplifiers) that produce heat.

8) Only use accessories specified by the manufacturer.

9) Power Sources: This product should be operated only from the type of power source indicated on the marking label. If you are not sure, check with your dealer or contact us for assistance.

10) Unplug this apparatus during lightning storms or when unused for long periods of time.

11) If any of the following occur, unplug the power cord and seek the assistance of a qualified service personnel for servicing:

Power cord or plug becomes damaged. When any liquid is spilled on or in the product. When the product has been exposed to water. When the product does not operate properly as described in the instruction manual. When the product has been damaged in any way.

12) Refer all servicing to qualified service personnel. Servicing is required when the apparatus has been damaged in any way.

If the product requires replacement parts, make sure that the service personnel uses replacement parts recommended by the manufacturer. Use of unauthorized parts can result in fire, electric shock, and other damage.

| Controls and Connectors | 3    |
|-------------------------|------|
| On Screen Menu          | 4    |
| Audio                   | 4    |
| Markers                 | 5    |
| Scopes                  | 6    |
| Input                   | 7    |
| Display                 | 8    |
| Alarms                  | 9-10 |
| Network                 | 11   |
| System                  | 12   |
| Specifications          | 13   |

# **CONTROLS AND CONNECTIONS**

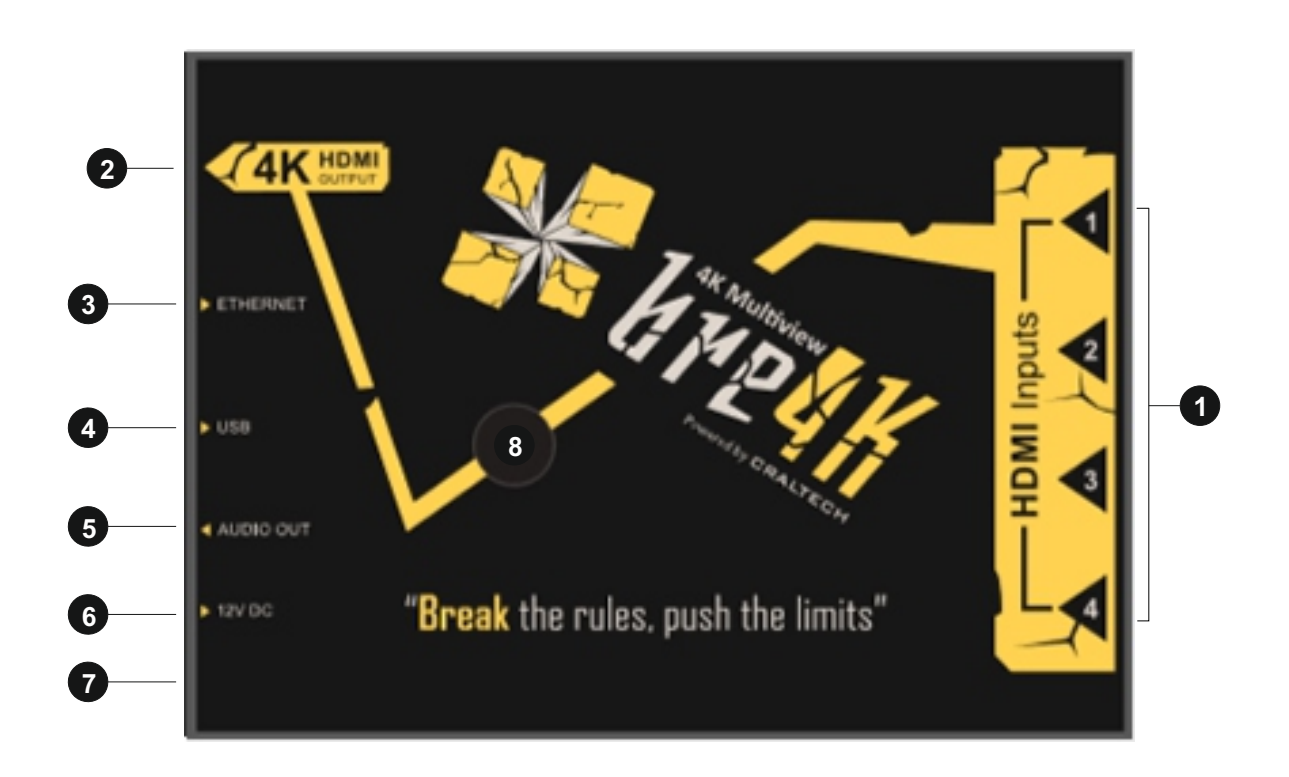

- 1. HDMI Inputs: up to Full HD resolution (NO HDCP)
- 2. HDMI Output: Up to 4K UHD 60hz
- 3. Ethernet connector for remote control
- 4. USB connector for updates
- 5. Audio Out
- 6. DC in: 12V
- 7. ON / OFF mini switch

8. Menu encoder (Click to access menu and keep press to ESC) (For forcing resolution change keep pressing encoder when being outside the menu until you see image on screen and you can then change it using the menu System > output resolution)

- AUDIO: Select an input / Meters Mode / Meters Channels / Meters x/y Position / Meters Size / Transparency / Yellow Level / Red Level / Audio Output / Audio Mode / Speakers Channels / Jack Volume
- MARKERS: Select an Input / Center Marker / Security Area / Markers / Marker H/V / Markers Color / Curtain
- SCOPES: Select a Window / Waveform / WFM Mode / WFM x/y Position / WFM Size / Vectorscope / VS x/y Position / VS Size / Transparency
- INPUT: Select an Input / UMD / Aspect Ratio / Data Conversion / Hide Image / ATC Timecode / Image Size / Image x/y Position
- DISPLAY: Layout / Format Info / Border Color / UMDs Color

- ALARMS: Alarm per Input / Video Black / Video Loss / Audio Loss / Silence select chan / Alarm Status / Video Black Mode / Video Black Color / Black Waiting time / Video Loss Mode / Video Loss Color / Audio Loss Mode / Audio Loss Color / Silence Waiting Time / Silence Level

- NETWORK: LAN IP / IP MASK / GATE IP / UDP PORT / Apply Config / Default Config
- SYSTEM: Equipment ID / Encoder Sensitivity / Tally UMD Source / Display On UMD / Display Squares / OSD Size / OSD x/y Position / OSD Transparency / Display Data Conv / Factory Default / Update Firmware

# AUDIO MENU

| Bre4K By Craltech                                                             |                                                                                                    |                                                                                              |
|-------------------------------------------------------------------------------|----------------------------------------------------------------------------------------------------|----------------------------------------------------------------------------------------------|
| AUDIO<br>MARKERS<br>SCOPES<br>INPUT<br>DISPLAY<br>ALARMS<br>NETWORK<br>SYSTEM | Selected an input:<br>Meters Mode<br>Meters Channels<br>Meters x Position<br>Meters y Position<br>Meters Size<br>Transparency<br>Yellow Level<br>Red Level<br>Audio Output<br>Audio Mode<br>Speakers Channels<br>Jack Volume | SDI1<br>OFF<br>016<br>004<br>Small<br>Min<br>-18dB<br>-05dB<br>HDMI<br>Layout<br>Pair1<br>63 |

 Select the AUDIO menu and press the encoder to enter.
Press Menu Encoder to select the adjustment to be modified (adjustment will be marked in white), and use the encoder to adjust the value. Press Menu Encoder again to Exit adjustment (adjustment will be marked in grey), and continue navigating.
Long press Encoder to *ESC* and move back to main menu.

# SELECT AN INPUT

Used to select the the input which audio is going to be modified.

#### MODE

Used to select the audio level meters mode. Available different modes with Scale, No Scale, Pairs/Odds,...

- 1. Select *Meters Mode* adjustment and press the encoder to enter.
- 2. Use the Encoder up and down to select the mode.
- 3. Press Menu Encoder again to Exit adjustment.

#### **METERS CHANNELS**

Used to select the audio channels to be displayed in the Audio Level Meters.

1. Select Meters Channels adjustment and use the Encoder up and down to modify value. Values are: 2, 4, 6,

- 8, 12, 14 and 16 channels.
- 2. Press Menu Encoder again to Exit adjustment.

#### **METERS x/y POSITION**

Used to select position of Audio Level Meters. Audio Level Meters can be located anywhere on the window.

- 1. Select *Meters x/y Position* adjustment and use the Encoder up and down to modify value.
- 2. Press Menu Encoder again to Exit adjustment.

#### METERS SIZE

Used to select Audio Level Meters size. Values are: Small, Large

- 1. Select *Meters Size* adjustment and use the Encoder up and down to modify value.
- 2. Press Menu Encoder again to Exit adjustment.

# YELLOW/RED LEVEL

Used to select Yellow / Red Level.

- 1. Select Yellow/Red Level adjustment and use the Encoder up and down to modify value.
- 2. Press Menu Encoder again to Exit adjustment.

# AUDIO OUTPUT

Used to select the audio output (Vumeters, Jack, HDMI)

### AUDIO MODE

Used to select the audio mode (per input, QUAD, LAYOUT (Layout will adapt the audio out depending on the input)

### SPEAKERS CHANNELS

Used to select the audio channels (pair) of the audio output (Speakers and Phone Jack).

#### JACK VOLUME

Used to adjust the audio volume of the audio output (Phone Jack and speakers).

#### MARKERS MENU

| В                                                                               | re4K By Craltech                                                                                                   |                                                  |
|---------------------------------------------------------------------------------|----------------------------------------------------------------------------------------------------|--------------------------------------------------|
| AUDIO<br>MARKERS ►<br>SCOPES<br>INPUT<br>DISPLAY<br>ALARMS<br>NETWORK<br>SYSTEM | Selected an input<br>Center Marker<br>Security Area<br>Markers<br>Marker H<br>Marker V<br>Markers Color<br>Curtain | SDI1<br>OFF<br>OFF<br>000<br>000<br>White<br>OFF |

 Select the MARKERS menu and press the encoder to enter.
Press Menu Encoder to select the adjustment to be modified (adjustment will be marked in white), and use the encoder to adjust the value. Press Menu Encoder again to Exit adjustment (adjustment will be marked in grey), and continue navigating.
Long press Encoder to *ESC* and move back to main menu.

# SELECT AN INPUT

Used to select the the input which Markers are going to be modified.

#### **CENTER MARKER**

Used to enable/disable Center Marker.

- 1. Select Center Marker adjustment and press the encoder to enter.
- 2. Use the Encoder up and down to enable/disable.
- 3. Press Menu Encoder again to Exit adjustment.

#### SECURITY AREA

Used to enable/disable Security Area. Options: OFF, 80, 85, 88, 90, 93, 100.

- 1. Select Security Area adjustment and press the encoder to enter.
- 2. Use the Encoder up and down to modify value.
- 3. Press Menu Encoder again to Exit adjustment.

#### MARKER

Used to select the Marker. Options: OFF, 16:9, 4:3, 15:9, 14:9, 13:9, 1.85:1, 2.35:1, 1.85:1 and 4:3, User.

- 1. Select *Marker Status* adjustment and press the encoder to enter.
- 2. Use the Encoder up and down to modify value.

3. Press Menu Encoder again to Exit adjustment.

#### MARKER H/V

Select USER option at Markers Adjustment.

- 1. Select *Marker H/V* adjustment and press the encoder to enter.
- 2. Use the Encoder up and down to modify value.
- 3. Press Menu Encoder again to Exit adjustment.

#### MARKER COLOUR

- 1. Select Marker Color adjustment and press the encoder to enter.
- 2. Use the Encoder up and down to modify color.
- 3. Press Menu Encoder again to Exit adjustment.

# CURTAIN

- 1. Select Curtain adjustment and press the encoder to enter.
- 2. Use the Encoder up and down to modify color.
- 3. Press Menu Encoder again to Exit adjustment.

# SCOPES MENU

|                                                                                 | Bre4K By Craltech                                                                                                    |                                                                             |
|---------------------------------------------------------------------------------|----------------------------------------------------------------------------------------------------|-----------------------------------------------------------------------------|
| AUDIO<br>MARKERS<br>SCOPES ►<br>INPUT<br>DISPLAY<br>ALARMS<br>NETWORK<br>SYSTEM | Select a window<br>Waveform<br>WFM Mode<br>WFM X Position<br>WFM Y Position<br>WFM Size<br>Vectorscope<br>VS X Position<br>VS Y Position<br>VS Y Position<br>VS Size<br>Transparency | 01<br>OFF<br>RGB<br>255<br>OFF<br>000<br>255<br>000<br>255<br>OFF<br>Medium |

1. Select the **SCOPES** menu and press the encoder to enter.

2. Press Menu Encoder to select the adjustment to be modified, and use the encoder to adjust the value. Press Menu Encoder again to Exit adjustment, and continue navigating.

3. Press **ESC** button to move back to main menu.

#### SELECT A WINDOW

Used to select the the window which Scopes are going to be modified.

#### WAVEFORM

Used to enable/disable Waveform.

- 1. Select *Waveform* adjustment and press the encoder to enter.
- 2. Use the Encoder up and down to enable/disable.
- 3. Press Menu Encoder again to Exit adjustment.

#### WFM Mode

Used to select Waveform Selection type. Available types are: RGB, R, G, B, YCbCr, Y, Cb and Cr.

- 1. Select WFM Mode adjustment and press the encoder to enter.
- 2. Use the Encoder up and down modify type of Waveform.
- 3. Press Menu Encoder again to Exit adjustment.

#### WFM x/y Position

Used to select position of Waveform.

- 1. Select WFM x/y Position adjustment and use the Encoder up and down to modify value.
- 2. Press Menu Encoder again to Exit adjustment.

#### WFM SIZE

Values are: Normal, Large.

- 1. Select WFM Size adjustment and press the encoder to enter.
- 2. Use the Encoder up and down to modify value.
- 3. Press Menu Encoder again to Exit adjustment.

#### VECTORSCOPE

Used to enable/disable Vectorsope.

- 1. Select *Vectorsope* adjustment and press the encoder to enter.
- 2. Use the Encoder up and down to enable/disable.
- 3. Press Menu Encoder again to Exit adjustment.

**NOTE:** Vectorscope graticules are adapted automatically to HD and SD if **Data Conversion** adjustment in **SOURCES Menu** is set to AUTO. If REC 601 is selected, SD graticule is displayed, if REC 709 is selected HD graticule is displayed.

# **INPUT MENU**

| В                                                                             | re4K By Craltech                                                                                                    |                                                                     |
|-------------------------------------------------------------------------------|----------------------------------------------------------------------------------------------------|---------------------------------------------------------------------|
| AUDIO<br>MARKERS<br>SCOPES<br>INPUT<br>DISPLAY<br>ALARMS<br>NETWORK<br>SYSTEM | Select an Input<br>UMD [<br>Display UMD<br>UMD Size<br>Aspect Ratio<br>Data conversion<br>Hide Image<br>Image Size<br>Image x/y Position | SDI1<br>UMD 1 ]<br>ON<br>Normal<br>16:9<br>AUTO<br>OFF<br>254<br>00 |

 Select the INPUT menu and press the encoder to enter.
Press Menu Encoder to select the adjustment to be modified (adjustment will be marked in white), and use the encoder to adjust the value. Press Menu Encoder again to Exit adjustment (adjustment will be marked in grey), and continue navigating.
Long press Encoder to *ESC* and move back to main menu.

### **SELECT AN INPUT**

Used to select the Input which UMD,...is going to be modified.

#### UMD

16 character UMD per input.

1. Select the Input NUMBER to be modified and press the encoder to enter.

- 2. Use the Encoder up and down to modify value.
- 3. Press Menu Encoder again to Exit adjustment.

#### Display UMD

Display the UMD of the selected input

#### **UMD Size**

Select the size of the UMD (Normal or Large)

#### **ASPECT RATIO**

Used to select *Aspect Ratio*. Values are 4:3 and 16:9.

#### DATA CONVERSION

*Data Conversion* is used to select the mode of data conversion form YCbCr to RGB. Values are REC 601, REC 709 and AUTO. Default Value is AUTO. AUTO mode uses REC 601 data conversion for SD SDI inputs and REC 709 data conversion for HD SDI inputs.

#### HIDE IMAGE

Used to hide or display the image.

#### **IMAGE SIZE**

Used to modify image size. Image Size can be modified in Full screen view and in Quad Mode.

#### **IMAGE X/Y POSITION**

Used to modify image position.

### DISPLAY MENU

| В                                                                             | re4K By Craltec                                     | h                                 |
|-------------------------------------------------------------------------------|-----------------------------------------------------|-----------------------------------|
| AUDIO<br>MARKERS<br>SCOPES<br>INPUT<br>DISPLAY<br>ALARMS<br>NETWORK<br>SYSTEM | Layout<br>Format Info<br>Border Color<br>UMDs Color | HDMI01<br>OFF<br>Grey 1<br>Grey 1 |

 Select the **DISPLAY** menu and press the encoder to enter.
Press Menu Encoder to select the adjustment to be modified (adjustment will be marked in white), and use the encoder to adjust the value. Press Menu Encoder again to Exit adjustment (adjustment will be marked in grey), and continue navigating.
Long press Encoder to *ESC* and move back to main menu.

# LAYOUT

Used to select a screen layout. Options are: Quad View, SDI1, SDI2, SDI3, SDI4, PaP, 4K UHD

#### FORMAT INFO

Used to Enable/Disable visualization of source's format information (resolution). This information will be displayed in right-up corner of the image.

#### **BORDER COLOR**

Used to select color of Border/Frame of the image in Quad View.

#### UMD COLOR

Used to select UMD color

# ALARMS MENU

| В                                                                             | re4K By Craltech                                                                                                    |                                                                               |
|-------------------------------------------------------------------------------|----------------------------------------------------------------------------------------------------|-------------------------------------------------------------------------------|
| AUDIO<br>MARKERS<br>SCOPES<br>INPUT<br>DISPLAY<br>ALARMS<br>NETWORK<br>SYSTEM | Alarm per input<br>Video Black<br>Video Loss<br>Audio Loss<br>Silence select chan<br>Alarm Status<br>Video Black Mode<br>Video Black Color<br>Black Waiting time<br>Video Loss Mode<br>Video Loss Mode<br>Video Loss Mode<br>Audio Loss Mode<br>Audio Loss Color<br>Silence Waiting Time<br>Silence Level | 01<br>OFF<br>OFF<br>01<br>OFF<br>Black<br>00s<br>OFF<br>Black<br>00s<br>-60dB |

 Select the ALARMS menu and press the encoder to enter.
Press Menu Encoder to select the adjustment to be modified (adjustment will be marked in white), and use the encoder to adjust the value. Press Menu Encoder again to Exit adjustment (adjustment will be marked in grey), and continue navigating.
Long press Encoder to *ESC* and move back to main menu.

Video Black, Video Loss and Audio Loss Alarms can be activated "Per Input" or "ALL" inputs. To activate alarms per inputs, use the *"Alarm per input"* selector at the top of Alarm menu, and select the input which alarm is going to be activated or modified. Then select the alarm to be activated. Then select *"Per Input"* option at *"Video Black Mode"*, *"Video Loss Mode" "Audio Loss Mode"* adjustment.

To activate alarm in all inputs, select "All" option at "Video Black Mode", "Video Loss Mode" "Audio Loss Mode" adjustment. Silence alarm only can be activated per input.

# SELECTED INPUT

Used to select the the input which Alarms are going to be modified.

#### VIDEO BLACK

Used to Enable/Disable Video Black Alarm per input. This alarm will be only active in the input selected in " Alarm per input".

#### **VIDEO LOSS**

Used to Enable/Disable Video Loss Alarm per input. This alarm will be only active in the input selected in " Alarm per input".

#### AUDIO LOSS

Used to Enable/Disable Audio Loss Alarm per input. This alarm will be only active in the input selected in " Alarm per input".

#### SILENCE SELECT CHAN

Used to select the audio channel for Silence Alarm. Options are: 01, 02, 03,...16. This option does not activate the Silence Alarm, that must be activated using *"Alarm Status*". This alarm will be only active in the input selected in "Alarm per input". This alarm will be indicated on screen with a SILENCE text at the right-top of the image and the channel blinking in grey.

#### VIDEO BLACK MODE

Video Black Alarm can be activated per input or for ALL inputs. Video Black Mode values are: Per Input, ALL and OFF.

- Select ALL to activate Video Black Alarm in all the inputs.
- Select OFF to disable Video Black Alarm in all the inputs.
- Select Per Input to activate Video Black Alarm using Alarm per input.

### VIDEO BLACK COLOR

Used to select Video Black alarm color.

#### **BLACK WAITING TIME**

Used to select Video Black alarm waiting time (period before the alarms is activated). Values form 0 to 60s.

#### VIDEO LOSS MODE

Video Loss Mode alarm can be activated per input or for ALL inputs. Video Loss Mode values are: Per Input, ALL and OFF.

- Select ALL to activate Video Loss Alarm in all the inputs.
- Select **OFF** to disable Video Loss Alarm in all the inputs.
- Select Per Input to activate Video Loss Alarm using Alarm per input.

#### VIDEO LOSS COLOR

Used to select Video Loss alarm color.

#### AUDIO LOSS MODE

Audio Loss Mode alarm can be activated per input or for ALL inputs. Video Loss Mode values are: Per Input, ALL and OFF.

- Select ALL to activate Audio Loss Alarm in all the inputs.
- Select **OFF** to disable Audio Loss Alarm in all the inputs.
- Select Per Input to activate Audio Loss Alarm using Alarm per input.

#### AUDIO LOSS COLOR

Used to select Audio Loss alarm color.

#### SILENCE WAITING TIME

- 1. Select Silence Waiting Time adjustment and press the encoder to enter.
- 2. Use the Encoder up and down to modify value (form 0 to 60s).
- 3. Press Menu Encoder again to Exit adjustment.

#### SILENCE LEVEL

- 1. Select Silence Level adjustment and press the encoder to enter.
- 2. Use the Encoder up and down to modify value (form -60 to 0dBFS).
- 3. Press Menu Encoder again to Exit adjustment.

# NETWORK MENU

| В                                                                              | re4K By Cralt                                                           | ech                                                                              |
|--------------------------------------------------------------------------------|-------------------------------------------------------------------------|----------------------------------------------------------------------------------|
| AUDIO<br>MARKERS<br>SCOPES<br>INPUT<br>DISPLAY<br>ALARMS<br>NETWORK►<br>SYSTEM | LAN IP<br>IP MASK<br>GATE IP<br>UDP PORT<br>Apply Config<br>Default Con | 127.000.000.002<br>255.255.255.000<br>127.000.000.001<br>01030<br>0 NO<br>fig NO |

 Select the **NETWORK** menu and press the encoder to enter.
Press Menu Encoder to select the adjustment to be modified (adjustment will be marked in white), and use the encoder to adjust the value. Press Menu Encoder again to Exit adjustment (adjustment will be marked in grey), and continue navigating.
Long press Encoder to *ESC* and move back to main menu.

# LAN IP

This option is used to modify LAN IP.

1. Select LAN IP adjustment and press the encoder to enter.

2. Use the Encoder up and down to modify values.

3. To apply the new Network configuration Select "Yes" at Apply Config in Network Menu, and unplug (not stand by) the equipment.

#### **IP MASK**

This option is used to modify IP MASK.

1. Select IP MASK adjustment and press the encoder to enter.

2. Use the Encoder up and down to modify values.

3. To apply the new Network configuration Select "Yes" at Apply Config in Network Menu, and unplug (not stand by) the equipment.

# GATE IP

This option is used to modify GATE IP. GATE IP is the router LAN IP.

1. Select GATE IP adjustment and press the encoder to enter.

2. Use the Encoder up and down to modify values.

3. To apply the new Network configuration Select "Yes" at Apply Config in Network Menu, and unplug (not stand by) the equipment.

# **UDP PORT**

This option is used to modify UDP PORT.

1. Select UDP PORT adjustment and press the encoder to enter.

2. Use the Encoder up and down to modify values.

3. To apply the new Network configuration Select "Yes" at Apply Config in Network Menu, and unplug (not stand by) the equipment.

# Apply Config

This option is used to apply all the modifications/values of the Network Menu, so after modifying a value of any of the adjustments of the Network Menu select "Yes" at Apply Config and unplug (not stand by) the equipment to apply the new network configuration.

# Default Config

This option is used to set to default (factory settings) the monitor.

# SYSTEM MENU

| В                                                                             | re4K By Craltech                                                                                                    |                                                                 |
|-------------------------------------------------------------------------------|----------------------------------------------------------------------------------------------------|-----------------------------------------------------------------|
| AUDIO<br>MARKERS<br>SCOPES<br>INPUT<br>DISPLAY<br>ALARMS<br>NETWORK<br>SYSTEM | Equipment ID<br>Encoder Sensitivity<br>Tally UMD Source<br>Display on UMD<br>Display Squares<br>OSD Size<br>OSD x/y Position<br>OSD Transparency<br>Display Data Conv<br>Factory Default<br>Update Firmware | 01<br>0<br>TSL<br>0N<br>Small<br>00<br>00<br>Rec709<br>NO<br>NO |

 Select the SYSTEM menu and press the encoder to enter.
Press Menu Encoder to select the adjustment to be modified (adjustment will be marked in white), and use the encoder to adjust the value. Press Menu Encoder again to Exit adjustment (adjustment will be marked in grey), and continue navigating.
Long press Encoder to *ESC* and move back to main menu.

# EQUIPMENT ID

Used to set Equipment ID to identify it for Ethernet communications. For TSL, the equipment ID is the Offset on the first UMD and Tally that will be used. For example: To control 2 equipments with 8 inputs, first equipment will have ID 01 and the second equipment will have ID 09.

#### **ENCODER SENSITIVITY**

Used to adjust sensitivity of the encoder.

#### TALLY UMD SOURCE

Used to select Tally and UMD Source. Values are: GPIO, RS-232, TSL. Tally can be displayed on UMD and/or with squares at the bottom of the image.

#### **OSD SIZE**

Used to select OSD size. Values are: Small, Large

#### **OSD x/y POSITION**

Used to select OSD position.

#### **OSD TRANSPARENCY**

Used to select OSD Transparency.

#### DISPLAY DATA CONV

*Display Data Conversion* is used to select the mode of data conversion form YCbCr to RGB for the display. Values are REC 601, REC 709. Default Value is REC 709.

#### FACTORY DEFAULT

This option is used to reset the monitor. NOTE: This option will set Equipment ID to 01 (Factory value).

#### UPDATE FIRMWARE

Used to update the monitor.

# SPECIFICATIONS

# **Bre4K SPECIFICATIONS**

| UMD                         | 16 characters (IMD) TSL comp.                                                                                                 |
|-----------------------------|----------------------------------------------------------------------------------------------------|
| Tally                       | Green, Red and Amber, TSL comp.                                                                                               |
| Cabinet                     | Aluminium. Textured Black Powder Coat                                                                                         |
| Dimensions                  | 150.00 x 110.00 x 25.00 mm (1U)                                                                                               |
| Weight                      | 500 gr                                                                                                    |
| Power supply                | 12V DC                                                                                                    |
| Power Consumption (Approx.) | 10W                                                                                                    |
| Operating temperature       | 5 °C a 40 °C                                                                                                    |
| HDMI Output                 | 1 x HDMI. Supported resolutions: 1080i (50Hz / 60Hz), 1080p (25Hz /<br>30Hz / 50Hz / 60Hz), 4K UHD (25Hz /30Hz / 50hz / 60Hz) |
| Remote Control              | Ethernet Connector                                                                                                    |
| USB connector               | Updates                                                                                                    |

# INPUTS

| HDMI Inputs Formats | 1080p (60 / 59.84 / 50 / 30/ 29.97 /25 / 24 / 23.98)<br>1080i (60 / 59.94 / 50), 720p (60 / 59.94 / 50) |
|---------------------|----------------------------------------------------------------------------------------------------|
| Aspect Ratio        | 16.9, 4:3                                                                                               |
| Audio IN            | Embedded Audio.8 Channels Audio Level Meters                                                            |
| UMD                 | 16 characters (IMD)                                                                                     |

# SCREEN CONFIGURATIONS

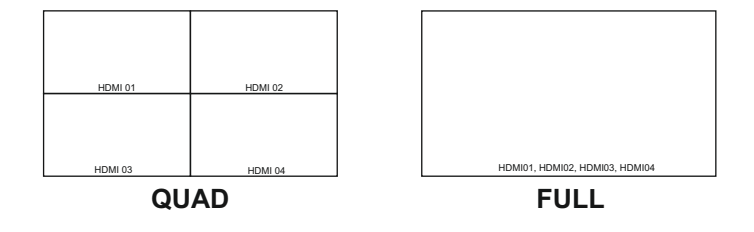